## **Floppy Image**

Websted:www.rundegren.com

Disketter er nogle skrøbelige skabninger. *Floppy Image* kopierer dine disketter og lægger dem på din harddisk én for én.

Når programmet er installeret finder du det det i mappen **Temp** i mappen **Windows** på din harddisk. Led efter ikonet med navnet **Floppy Image**. Dobbeltklik på det. Du får nu et lille vindue frem med titlen **Floppy Image**.

Nu kan du lave en sikkerhedskopi af en af dine disketter. Find den og skub den i drevet. I det lille vindue, du åbnede før, klikker du på **Browse** i kassen **Read Floppy**. Nu får du det velkendte vindue fra *Windows*, hvor du skal bestemme, hvor på din harddisk du vil gemme din sikkerhedskopi. Du kunne for eksempel oprette en ny mappe i mappen **Dokumenter**. Brug knappen med den lille gule mappe og en sort stjerne. Kald den for eksempel **Floppy-BackUp**. Giv derefter din backup-fil et navn, og klik på **Gem**.

I programmets lille vindue kan du nu i det hvide felt skrive en kort beskrivelse af filens indhold. Klik derefter på **Start**. Nu får du et lille vindue med titlen **Progress**, hvor du kan se, hvordan det går med overførslen af data fra diskette til harddisk.

Når du får brug for at lave en frisk kopi af den gamle diskette, lægger du en ny (tom) diskette i drevet. I vinduet **Floppy Image** klikker du nu på **Browse** og finder den fil, du lige har lagt i den nye mappe. Dobbeltklik på den. I vinduet **Floppy Image** klikker du nu på **Start**. Nu laver programmet en ny kopi af den diskette, der er gået i stykker eller er forsvundet.

Så når du går ud af huset med en vigtig diskette eller afleverer færdigt arbejde på en diskette, så brug *Floppy Image* til at lave en sikkerhedskopi. Hvis du har en cd-brænder, kan det være meget praktisk at brænde hele din diskettesamling ned på en enkelt cd.